1. Find and run the Setup.exe file at your comsol Installation directory. E.g.

C:\Program Files\COMSOL\COMSOL52a\Multiphysics

## 2. Select Language

| COMSOL 5.2a Installer                   | ⇔ 🗖 🖬 💌       |
|-----------------------------------------|---------------|
| COMSOL Multiphysics® 5.2a Installer     |               |
|                                         |               |
| Please select language for installation |               |
| ◎ 简体中文 (Simplified Chinese)             |               |
| ◎ 繁體中文 (Traditional Chinese)            |               |
| english                                 |               |
| 🔘 Français (French)                     |               |
| ; 💿 Deutsch (German)                    |               |
| i 💿 Italiano (Italian)                  |               |
| ◎ 日本語 (Japanese)                        |               |
| ◎ 한국어 (Korean)                          |               |
| , O Español (Spanish)                   |               |
| 1                                       |               |
|                                         |               |
| 9                                       |               |
|                                         |               |
| d                                       |               |
| Product Information                     | Next > Cancel |

3. Select "Add/Remove Products and Repair"

| COMSOL 5.2a Installer |                                | ⇔ 🗖 🗖 🔀       |
|-----------------------|--------------------------------|---------------|
| COMSOL Multip         | hysics® 5.2a Installer         |               |
|                       |                                |               |
|                       |                                |               |
| 0                     | New COMSOL 5.2a Installation   |               |
|                       | Add/Remove Products and Repair |               |
|                       | Change License                 |               |
|                       | Uninstall COMSOL 5.2a          |               |
|                       |                                |               |
|                       |                                |               |
| Product Information   |                                | < Back Cancel |

4. Be sure to select all products under the multi-physics tree and check your Comsol installation directory is the desired one.

| COMSOL 5.2a Installer                                                                                                    |                                                                                                    |             |
|----------------------------------------------------------------------------------------------------|----------------------------------------------------------------------------------------------------|-------------|
| COMSOL Multiphysics                                                                                                    | <sup>®</sup> 5.2a Installer                                                                                                    |             |
|                                                                                                    |                                                                                                    |             |
| Products Options Install Finish                                                                                                    |                                                                                                    |             |
| Select products to install:                                                                                                    | Application libraries                                                                                                    |             |
| <ul> <li>COMSOL Multiphysics</li> <li>CFD Module</li> <li>CFD Module</li> <li>Chemical Reaction Engineering Module</li> <li>Heat Transfer Module</li> <li>Particle Tracing Module</li> <li>CAD Import Module</li> <li>CAD Import Module</li> <li>LiveLink™ for Excel®</li> <li>LiveLink™ for MATLAB®</li> </ul> | <ul> <li>Install application libraries for selected products</li> <li>Install application libraries for all products</li> <li>Do not include application libraries</li> </ul>               |             |
|                                                                                                    | Documentation     Install documentation relevant to selected products     Install documentation for all products     Online documentation only                                              |             |
|                                                                                                    |                                                                                                    |             |
| < >                                                                                                    | Destination folder:                                                                                                    |             |
| Module description:                                                                                                    | C: \Program Files \COMSOL \COMSOL 52a \Multiphysics<br>File system: C:<br>Space required during installation: 0 MB<br>Space required after installation: 0 MB<br>Free disk space: 116800 MB | Browse      |
| Repair all selected products                                                                                                    |                                                                                                    |             |
| Product Information                                                                                                    | < Back Nex                                                                                                    | ct > Cancel |

5. Provide your Matlab installation folder

| COMSOL 5.2a Installer                                                      |               | - • •  |
|----------------------------------------------------------------------------|---------------|--------|
| COMSOL Multiphysics® 5.2a Installer                                        |               | OMSOL  |
|                                                                            |               |        |
| Products Options Install Finish                                            |               |        |
| ☑ Create COMSOL 5.2a shortcuts on Windows Desktop                          |               |        |
| Create COMSOL 5.2a folder on Windows Start Menu                            |               |        |
| Add Windows Firewall rules for COMSOL server programs                      |               |        |
| Associate the .mph file type with this installation                        |               |        |
| Install LiveLink™ for Excel® for all users (not supported for Excel® 2007) |               |        |
| Set permanent security policy for applications                             |               |        |
| Update                                                                     |               |        |
| Check for updates after installation                                       |               |        |
| Enable automatic check for updates                                         |               |        |
| LiveLink™ for MATLAB®                                                      |               |        |
| MATLAB installation root: C:\Program Files\MATLAB\R2016a                   |               | Browse |
|                                                                            |               |        |
|                                                                            |               |        |
|                                                                            |               |        |
|                                                                            |               |        |
|                                                                            |               |        |
| Product Information                                                        | < Back Next > | Cancel |

## 6. You are now ready to install

| COMSOL 5.2a Installer           |              | ⇔ 🗖 🗖 💌     |
|---------------------------------|--------------|-------------|
| COMSOL Multiphysics® 5.         | 2a Installer | ¶ COMSOL    |
| Products Options Install Finish |              |             |
|                                 |              |             |
| Product Information             | < Back Ins   | tall Cancel |

## 7. Installation Completed

| COMSOL 5.2a Installer                        |               |
|----------------------------------------------|---------------|
| COMSOL Multiphysics® 5.2a Installer          | <b>COMSOL</b> |
|                                              |               |
| Products Options Install Finish              |               |
|                                              |               |
| The installation of COMSOL 5.2a is finished. |               |
| The installation was successful.             |               |
| View Log                                     |               |
| Click Close to quit the installer.           |               |
|                                              |               |
|                                              |               |
| G                                            |               |
| e                                            |               |
| Product Information                          | Close         |

8. You should see now on your Desktop a new icon

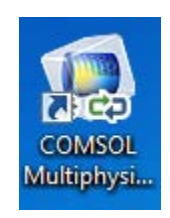

9. If you double-click the icon, Matlab should come with a screen looking like the following:

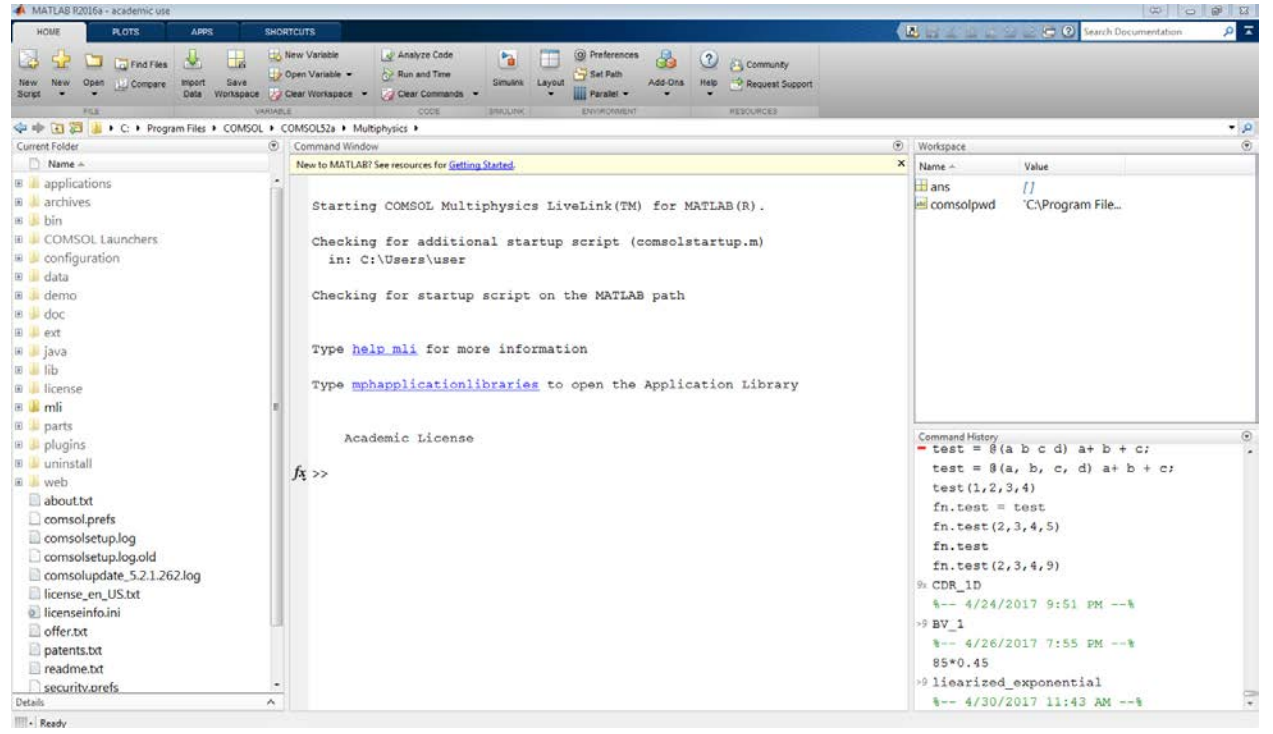